## **PHILIPS** Perform Label Assignment – iX/MX40

| 15bit - pusgamodalitydatacms58875974j9sa.prs.healthcare.philips.com - Remote Desktop Connection                                                                                                    |                                        |             |               |      |         | _ <b>_</b> ×  |
|----------------------------------------------------------------------------------------------------|----------------------------------------|-------------|---------------|------|---------|---------------|
| System Configuration - [SERVERIX1: locally connected] - [As                                                                                                    | sign Devices to Equipment              | Labels]     |               |      |         | _ 8 × ^       |
| 🖳 View Help                                                                                                    |                                        |             |               |      |         | PHILIPS - # × |
| Configure Jools Validate Archive Stop Services                                                                                                    |                                        |             |               |      |         |               |
| 2 PCMS                                                                                                    | Add Equipment Label                    | s Refresh   |               |      |         |               |
| Network Scan                                                                                                    | Zone: CCU - IXA                        |             |               |      |         |               |
| Language                                                                                                    |                                        |             |               |      |         |               |
| E- Clinical Settings                                                                                                    | Mac Address Serial Number Type Address |             |               |      |         |               |
| Display Management 3                                                                                                    | 123456789                              | A           | i)pc          | 4 (  | MX40-1  | -5- Assign    |
| Patient Management                                                                                                    |                                        |             |               |      | MIX40-2 |               |
| Local Surveillance                                                                                                    |                                        |             |               |      | MX40-3  | _             |
| Colors                                                                                                    |                                        |             |               |      | MX40-5  | =             |
| Global Settings                                                                                                    |                                        |             |               |      | MX40-6  |               |
| Telemetry Profiles                                                                                                    |                                        |             |               |      | -       | _             |
| Alarm Notification                                                                                                    |                                        |             |               |      | -       |               |
| Reports                                                                                                    |                                        |             |               |      |         |               |
| - White Recording                                                                                                    |                                        |             |               |      |         |               |
| ECG 12 Lead                                                                                                    | Assigned Devices:                      |             | 1             |      |         |               |
|                                                                                                    | Name                                   | Mac Address | Serial Number | Туре |         | Unassign      |
| <ol> <li>System Configuration</li> <li>Double click on label assignment</li> <li>MX40 powered on with NO leadset, select MAC address</li> <li>Select label to be assigned</li> <li>Select "Assign"</li> </ol> |                                        |             |               |      |         |               |

Cancel

**MX40** 

3

- 6) Confirm label assignment at MX40
- 7) If label already in use, Unassign from "Assigned Devices" section